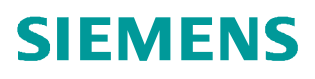

常问问题 • 06/2017

# S7-300 新建 CPU 基本组态及 IP 地址设置方法 (STEP7)

S7-300,组态,IP地址,step7

https://support.industry.siemens.com/cs/cn/zh/view/109749536

# Copyright © Siemens AG Error! Unknown document property name. All rights reserved

# 目录

| 1. | 硬件与软件条件 | 1 |
|----|---------|---|
| 2. | 组态配置    | 1 |

本文档简要介绍在 STEP7 V5.5 环境下,带有集成 PN 口的 S7-300 CPU 的基本组态 及 IP 地址设置方法。

## 1. 硬件与软件条件

Copyright © Siemens AG Error! Unknown document property name. All rights reserved

| 设备              | 数量 | 订货号                | 注释   |
|-----------------|----|--------------------|------|
| CPU 315-2 PN/DP | 1  | 6ES7315-2EH14-0AB0 | V3.2 |

表 1 主要硬件列表

| 设备                               | 数量 | 订货号                | 注释 |
|----------------------------------|----|--------------------|----|
| STEP 7<br>Professional V5.5      | 1  | 6ES7810-5CC11-0YA5 |    |
| Windows 7 Ultimate<br>SP1 64-bit | 1  |                    |    |

表 2 软件环境

### 2. 组态配置

2.1 在桌面上双击 SIMATIC Manager 快捷方式图标启动 STEP7 软件。

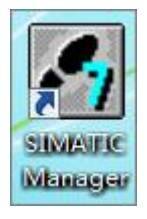

图 1 SIMATIC Manager 快捷方式

2.2 在 STEP7 软件的快捷菜单栏中点击新建项目按钮。

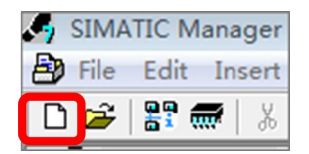

图 2 新建项目按钮

2.3 在弹出的新建项目对话框中填写项目名称并选择该项目的存储路径,点击 OK。

| New Project                 |                               | × |
|-----------------------------|-------------------------------|---|
| User projects Libraries     | Multiprojects                 |   |
| Name                        | Storage path                  | • |
| 21M16-0017_VB 0P0090A       | C:\Program Files (x86)\Siemen |   |
| <b>B</b> 2aada              | C:\Program Files (x86)\Siemen |   |
| <b>B</b> 33                 | C:\Program Files (x86)\Siemen |   |
| B3143001_LCP_V4b            | C:\Program Files (x86)\Siemen |   |
| By 3143001_LCP_V4b          | C:\Program Files (x86)\Siemen |   |
| By 523_553_SCB              | C:\Program Files (x86)\Siemen |   |
| An aa                       | C:\Program Files (x86)\Siemen |   |
| <b>∢</b>                    |                               |   |
| Add to current multiproj    | ect                           |   |
| Name:                       | Type:                         |   |
| 样例项目                        | Project                       | - |
| Storage location            | 🗖 F Library                   |   |
| rogram Files (x86)\Siemens\ | Step7\S7Proj Browse           |   |
| OK                          | Cancel Help                   |   |

Copyright © Siemens AG Error! Unknown document property name. All rights reserved

图 3 填写项目名和选择存储路径

2.4 在项目名称上点右键, 依次选择插入新对象(Insert New Object) --SIMATIC 300 Station, 新建 300 站。

| SIMATIC   | Manager - [样例项目 C:\Progra      | m Files (x86)\Siemens\S           | Step7\S7Proj\样例项目]             |
|-----------|--------------------------------|-----------------------------------|--------------------------------|
| 🖹 File Ed | it Insert PLC View Options     | Window Help                       |                                |
| 🗋 🗅 🗃 🖁   | : 🛲   X 🖻 🖻 📥 🔍 🗣              |                                   | < No Filter >                  |
|           | Cut<br>Copy<br>Paste<br>Delete | Ctrl+X<br>Ctrl+C<br>Ctrl+V<br>Del | Type<br>MPI<br>Global labeling |
|           | Insert New Object              | •                                 | SIMATIC 400 Station            |
|           | PLC                            | •                                 | SIMATIC 300 Station            |
|           | PCS 7 License Information      |                                   | SIMATIC H Station              |
|           | Shared Declarations            | •                                 | Other Station                  |
|           | Rename<br>Object Properties    | F2<br>Alt+Return                  | SIMATIC S5<br>PG/PC            |
|           |                                |                                   | SIMATIC 200 Station            |

2.5 双击 SIMATIC 300 站点的硬件组态(Hardware)。

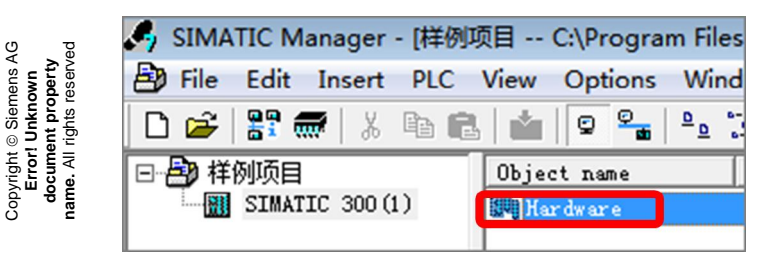

图 5 双击硬件组态

2.6 在硬件组态界面空白处点右键,选择插入对象(Insert Object)。

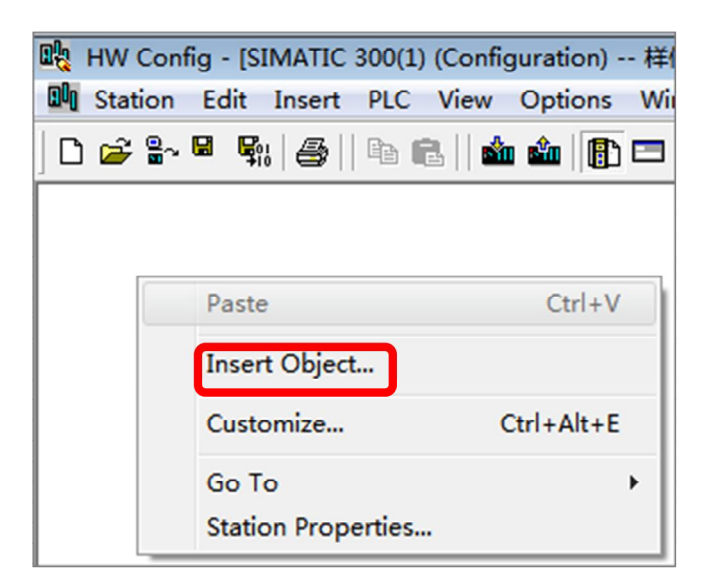

图 6 插入对象

2.7 在弹出的窗口中依次选择 SIMATIC 300---RACK-300---Rail, 插入背板。

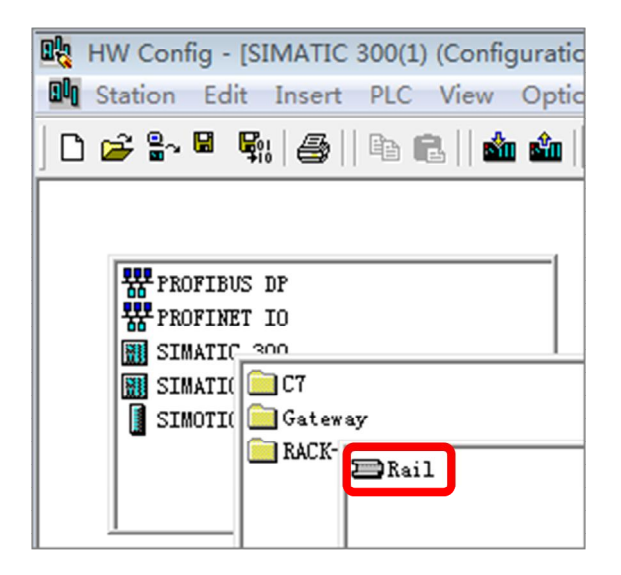

图 7 插入背板

2.8 在屏幕右侧的硬件列表中根据实际订货号选择电源模块,鼠标选中相应模块时屏幕下方会显示出该模块的订货号,如本例中6ES7307-1AK02-0AA0,拖入1#槽。

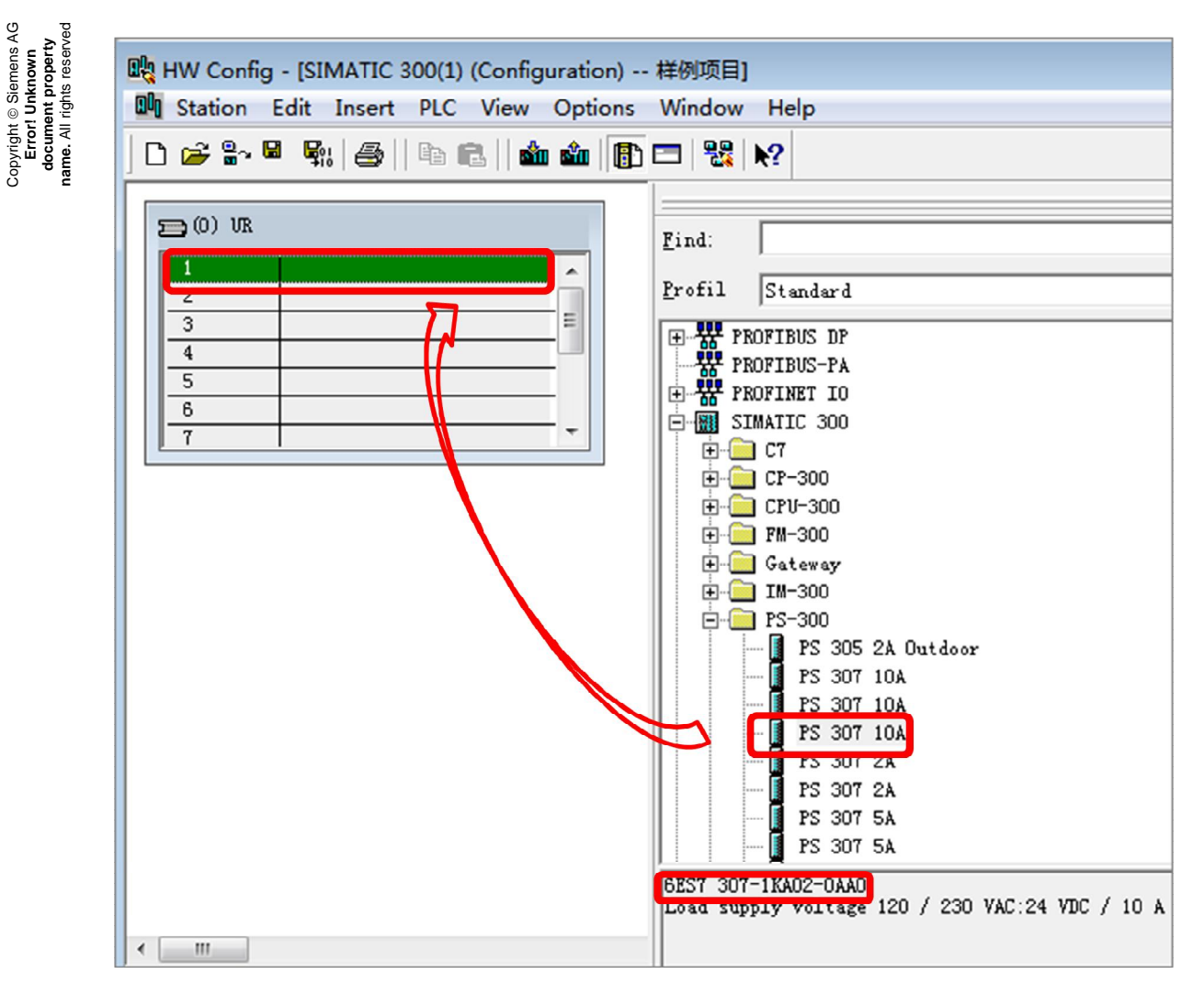

图 8 插入电源模块

2.9 选择 CPU, 拖入 2#槽。如本例中 6ES7315-2EH14-0AB0 V3.2。

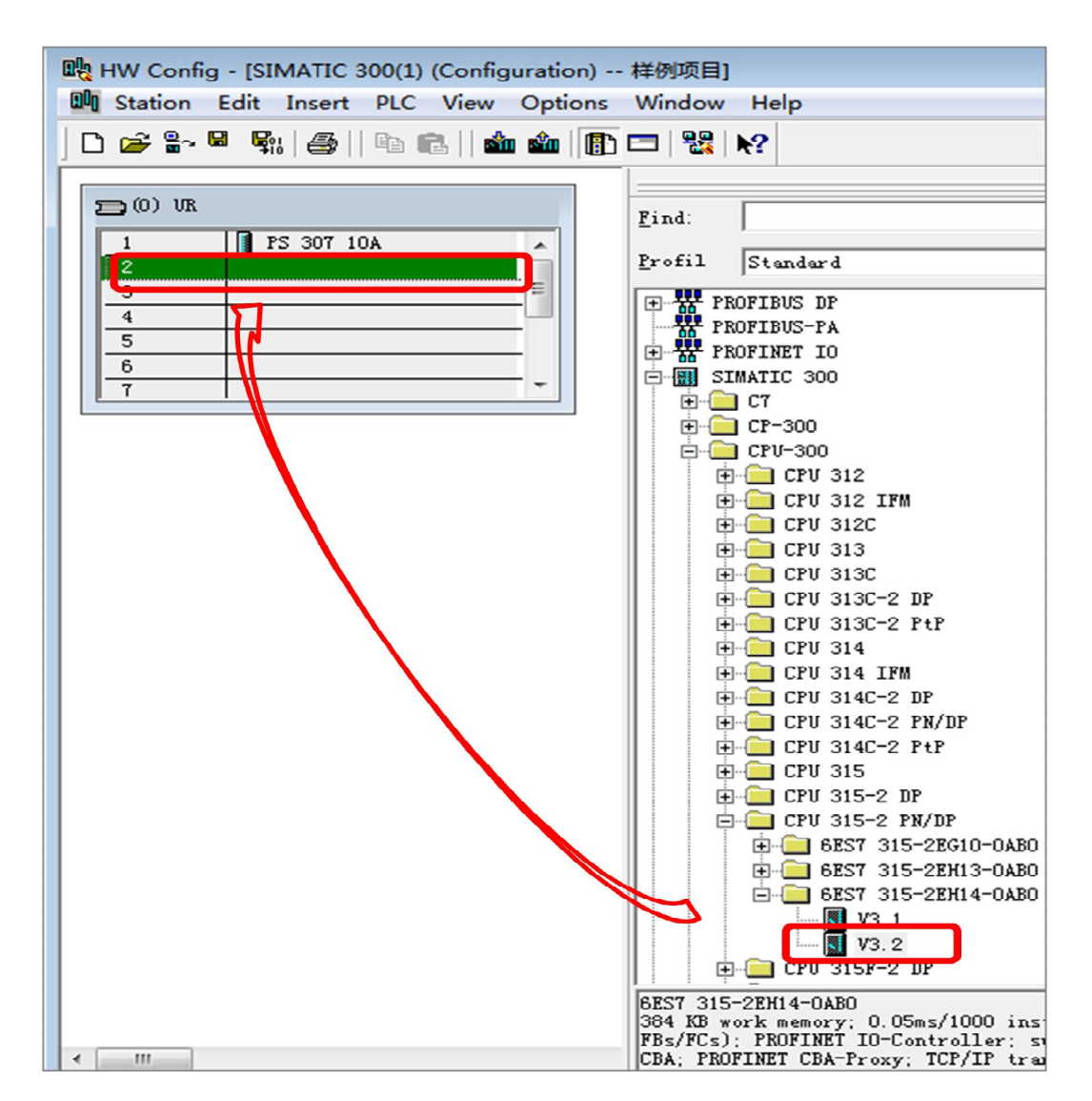

图 9 插入 CPU 模块

2.10 带 PN 口的 CPU 此时会自动弹出以太网接口参数设置界面,在该界面中设置 IP 地址和子网掩码,如本例中 IP 地址: 192.168.0.1,子网掩码: 255.255.255.0,设置好后点击 NeW 新建子网。

| roperties - Ethernet interface PN-IO (R0/                                                                      | S2.2)                                                                                                    |
|----------------------------------------------------------------------------------------------------|----------------------------------------------------------------------------------------------------|
| General Parameters<br>IP address: 192.168.0.1<br>Subnet mask: 255.255.0<br>Use different method to obtain IP : | If a subnet is selected,<br>the next available addresses are<br>suggested.<br>Gateway<br>© Do not use router<br>© Use router |
| Subnet:                                                                                                    | Address:                                                                                                    |
| not networked                                                                                                  | New                                                                                                    |
|                                                                                                    | Properties                                                                                                    |
|                                                                                                    | Delete                                                                                                    |
| ОК                                                                                                    | Cancel Help                                                                                                    |

图 10 设置 IP 地址

Copyright © Siemens AG Error! Unknown document property name. All rights reserved

2.11 在弹出的新子网属性窗口中可以定义子网名称,本例中采用默认值 Ethernet (1),点击 0K。

| Properties - New su                 | ibnet Industrial Ethernet                        | ×  |
|-------------------------------------|--------------------------------------------------|----|
| General                             |                                                  |    |
| Name:<br>S7 subnet ID:              | Ethernet (1)<br>05A2 - 000B                      |    |
| Project path:                       |                                                  | _  |
| Storage location<br>of the project: | C:\Program Files (x86)\Siemens\Step7\S7Proj\样例项目 |    |
| Author:                             |                                                  |    |
| Date created:<br>Last modified:     | 05/05/2017 01:20:55 PM<br>05/05/2017 01:20:55 PM |    |
| Comment:                            |                                                  | ^  |
|                                     |                                                  | Ŧ  |
| OK                                  | Cancel He                                        | lp |

图 11 设置子网名称

2.12 选中该新建子网,点击 OK。

| Properties - Ethernet interface PN-IO (RO<br>General Parameters                              | /S2.2)                                                                                                    | × |
|----------------------------------------------------------------------------------------------|----------------------------------------------------------------------------------------------------|---|
| IP address: 192.168.0.1<br>Subnet mask: 255.255.255.0<br>Use different method to obtain IP : | If a subnet is selected,<br>the next available addresses are<br>suggested.<br>Gateway<br>© Do not use router<br>© Use router<br>Address: |   |
| Subnet:<br>not networked<br>(thernet(1)                                                      | New<br>Properties<br>Delete                                                                                                    |   |
| ОК                                                                                           | Cancel Help                                                                                                    | P |

Copyright © Siemens AG Error! Unknown document property name. All rights reserved

图 12 新建子网成功

2.13 至此基本组态完成,如需要对 IP 地址进行修改,可双击 PN-IO 卡槽,会弹出 PN — IO 属性窗口,如图 14 所示,点击属性(Properties)按钮则会弹出之前图 10 所示 窗口,即可对 IP 地址进行修改。

| 🖳 HW Config | - [SIMATIC 300(1) (Configuration) 样例项目] |
|-------------|-----------------------------------------|
| 00 Station  | Edit Insert PLC View Options Window Hel |
| 🗅 🚅 🔓 U     | • 🛼   🎒    🖻 🖻    🏜 🏜   🛐 📼   器 😥       |
|             |                                         |
| 🔁 (0) VR    | Ethernet (1)                            |
| 1           | PS 307 10A                              |
| 2           | CPU 315-2 PN/DP                         |
| II II       | MPI/DP                                  |
| 12          |                                         |
| 12 P1 R     | Port 1                                  |
| 12 P2 R     | Port 2                                  |
| 3           | · ·                                     |
|             |                                         |

图 13 组态完成

| media Kedu    | ndancy            | Time-of-Day Sy   | nchronization | Options        |
|---------------|-------------------|------------------|---------------|----------------|
| General       | Addresses         | PROFINET         | I-Device      | Synchronizatio |
| Short         | PN-IO             |                  |               |                |
| Device name:  | PN-IO             |                  |               |                |
| 🗌 Vse differe | nt method to obta | ain devic        |               |                |
| 🗸 Support dev | ice replacement : | without exchange | able medium   |                |
|               |                   | •                |               |                |
| Interface     |                   |                  |               |                |
| Type:         | Ethernet          |                  |               |                |
| Device        | 0                 |                  |               |                |
| Address:      | 192.168.0.1       |                  |               |                |
| Networked:    | Yes               | Properties       |               |                |
| Comment:      |                   |                  |               |                |
|               |                   |                  |               | ~              |
|               |                   |                  |               |                |
|               |                   |                  |               | -              |

图 14 PN-10 属性

Copyright © Siemens AG Error! Unknown document property name. All rights reserved

2.14 组态完成后,下载至 CPU,如不熟悉下载方法,可参考如下链接:

<u>http://www.ad.siemens.com.cn/productportal/Prods/published\Soft\_3.5\So</u> <u>ft\_3.5.html</u>